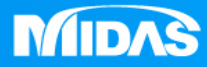

# MIDAS MESHFREE 幾何非線性分析 懸臂樑強制位移分析

Simple, but Everything.

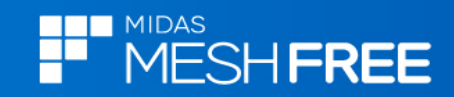

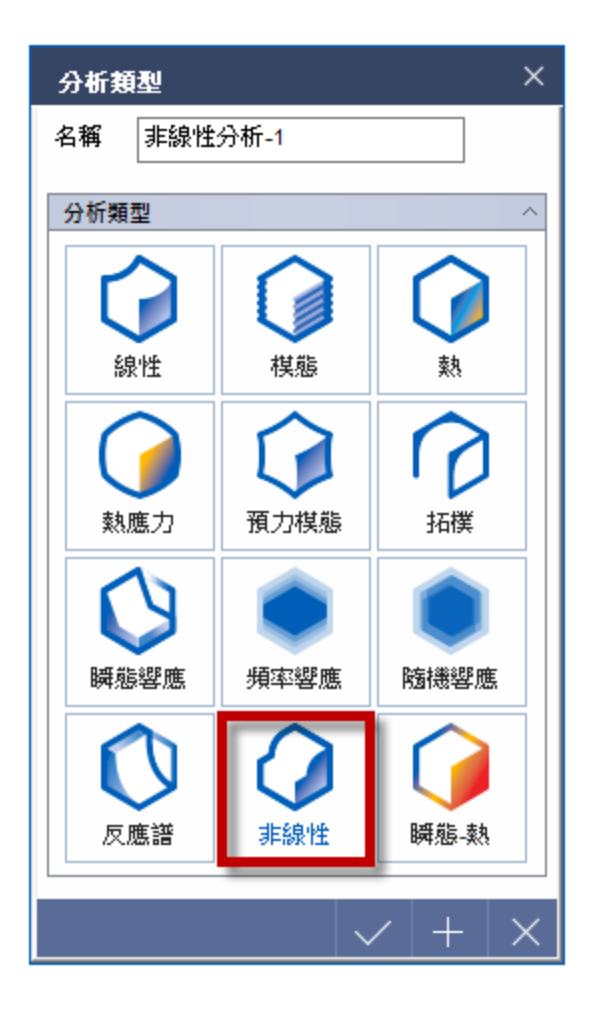

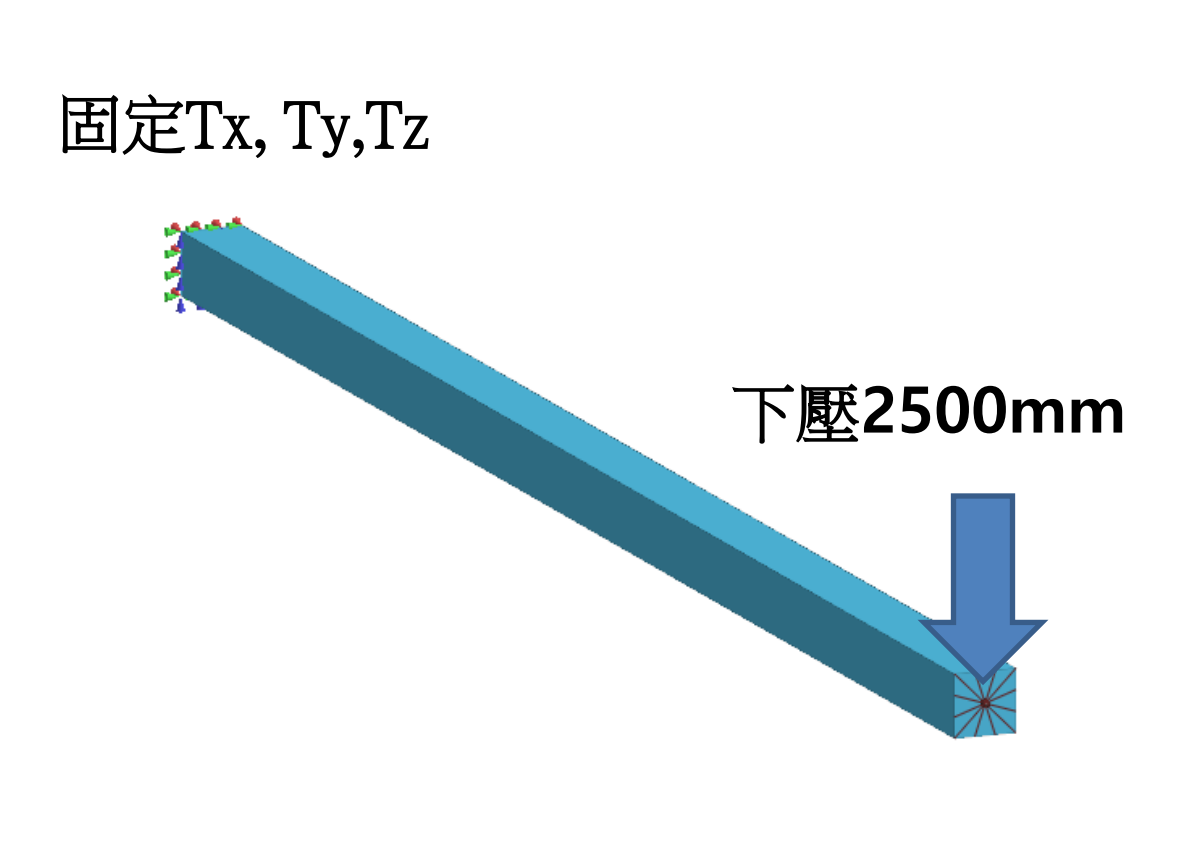

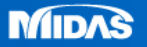

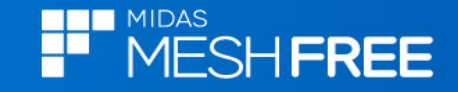

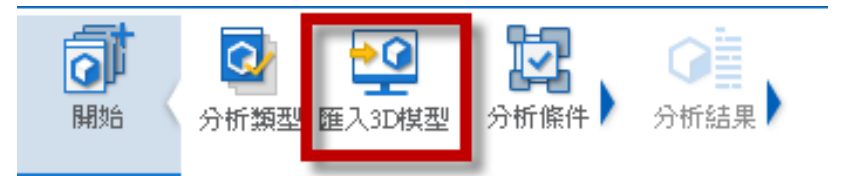

# Step1. 匯入3D 模型

| MeshFree支援各類CAD | 格式 |
|-----------------|----|
|                 |    |

Parasolid (9 - 29) Files (\*.x\_t;\*.xmt\_txt;\*.x\_b;\*.xmt\_bin) ACIS (R1 - 2017 1.0) Files (\*.sat;\*.sab;\*.asat;\*.asab) STEP (AP203, AP214, AP242) Files (\*.stp;\*.step) IGES (Up to 5.3) Files (\*.igs;\*.iges) Pro-E (16 - Creo 3.0) Files (\*.prt;\*.prt.\*;\*.asm;\*.asm.\*) CATIA V4 (CATIA 4.1.9 - 4.2.4) Files (\*.model;\*.exp;\*.session) CATIA V5 (V5R8 - V5-6R2016) Files (\*.cATPart;\*.CATProduct) Solid Works (98 - 2017) Files (\*.sldprt;\*.sldasm) Unigraphics (11 - NX11) Files (\*.prt) Inventor Part (V6 - V2017) Files (\*.ipt) Inventor Assembly (V11 - V2017) Files (\*.iam) Solid Edge (V18 - ST9) Files (\*.par;\*.asm;\*.psm)

| 開啟             |                      |                                 |              |                                    |                    | ×           |
|----------------|----------------------|---------------------------------|--------------|------------------------------------|--------------------|-------------|
| 嗖尋位置(I):       |                      | 1移分析_MF                         | ~ © 🕫        | Þ 📂 🛄 🕇                            |                    |             |
| 快速存取           | 名稱<br>backup         | ^<br><u>1移分析.X_T</u>            |              | 修改日期<br>2020/6/29 下<br>2020/6/29 下 | 午 01:16<br>午 01:07 | 類<br>檔<br>× |
| 桌面<br>         |                      |                                 |              |                                    |                    |             |
| 煤體櫃            | Step2                | 。選擇图                            | <b>匪入檔</b> 第 | 柔                                  |                    |             |
| <u></u> 本機     |                      |                                 |              |                                    |                    |             |
| <b>会</b><br>網路 |                      |                                 |              |                                    |                    |             |
|                |                      |                                 |              |                                    |                    |             |
|                | <                    |                                 |              |                                    |                    | >           |
|                | 檔案名稱(N):<br>檔案類型(T): | 懸劈樑強制位移分析                       | f.X_T        | ~                                  | 開啟(O)<br>取消        |             |
|                |                      | 6 <b>屆口</b><br>6 <b>觸面</b><br>差 |              | 5 mm                               |                    |             |

•••

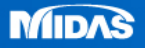

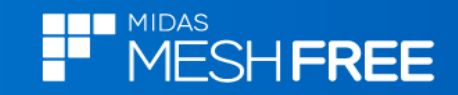

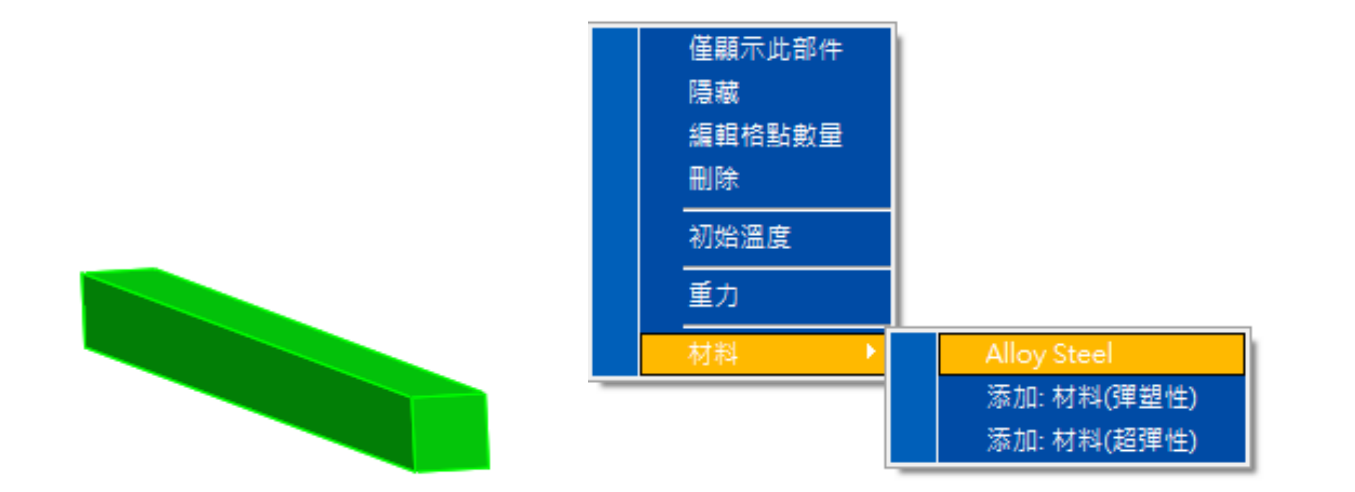

## 滑鼠右鍵,材料定義

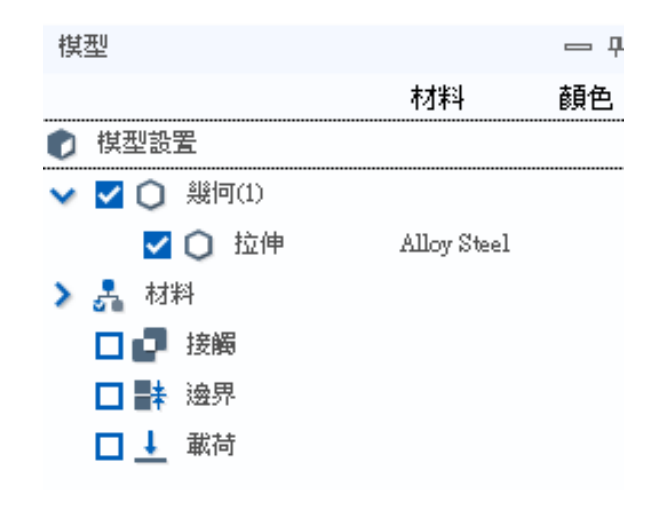

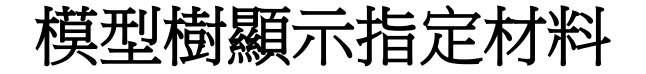

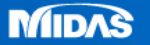

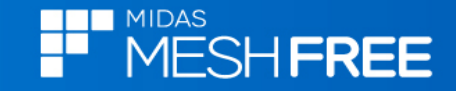

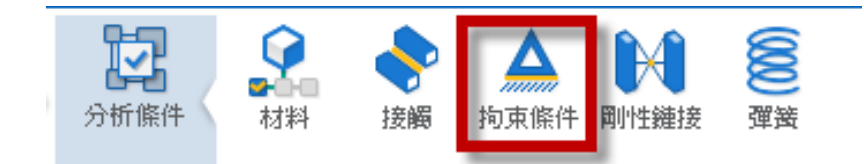

| 拘束條件)       | 定義                    | ×      |
|-------------|-----------------------|--------|
| <b>;</b>    | <b>3</b>              |        |
| 名稱 邊        | 界-1                   |        |
| 選取          |                       | ~      |
| 面           | 己經選取1個幾日              | 可      |
| 對稱條件        |                       | $\sim$ |
| 自由度拘束       | Į                     | ~      |
| <b>✓</b> Tx | 🗸 Ту 🔽                | Tz     |
| C           | <ul><li>✓ +</li></ul> | ×      |

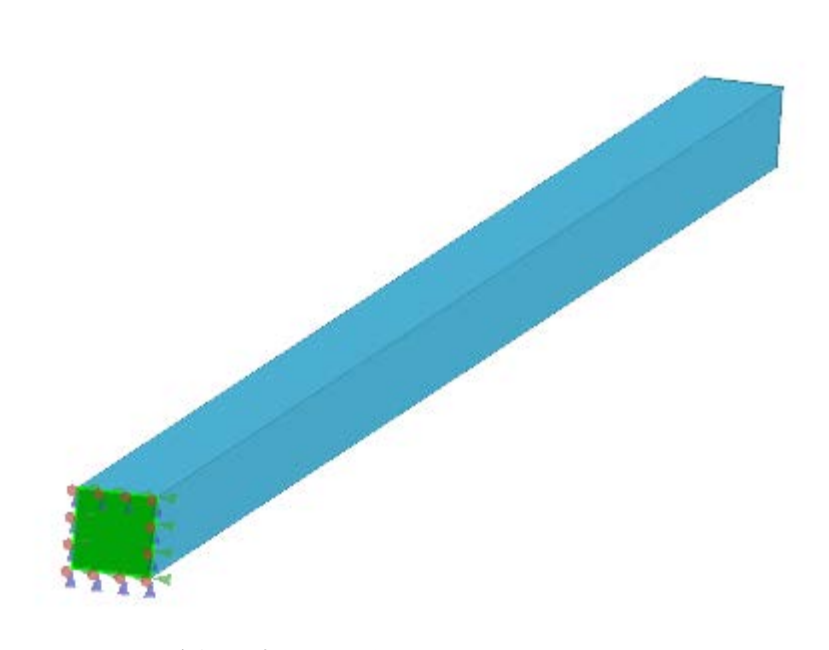

### 拘束單側 (Tx/Ty/Tz)

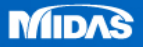

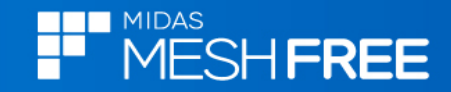

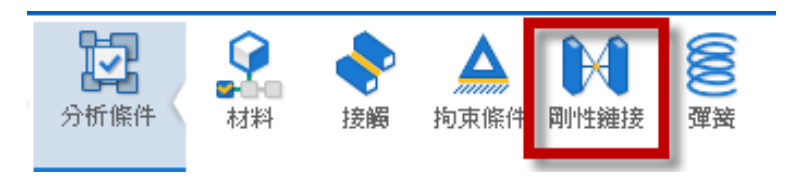

| 剛性鏈          | 接定義          | ×        |
|--------------|--------------|----------|
| $\mathbf{x}$ | I            |          |
| 名稱           | 剛體連接屬性-1     |          |
| 連接           |              | $\sim$   |
| ┌面―          |              |          |
|              | 已經選取 1 個幾何特徵 |          |
|              |              |          |
| 5            | + 1          | $\times$ |

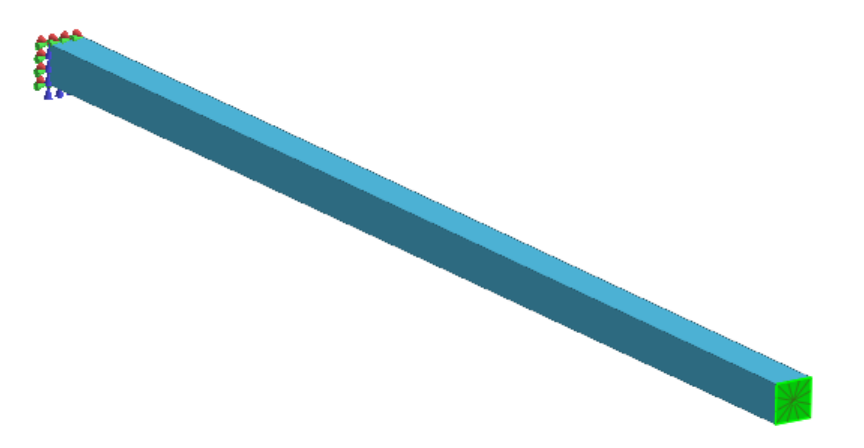

#### 選取另一側特徵,建立剛性連接

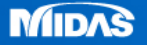

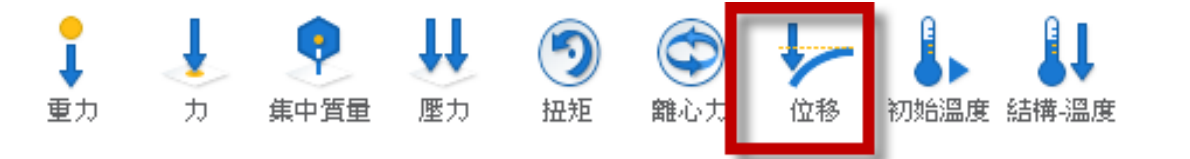

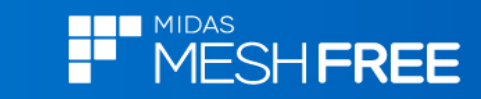

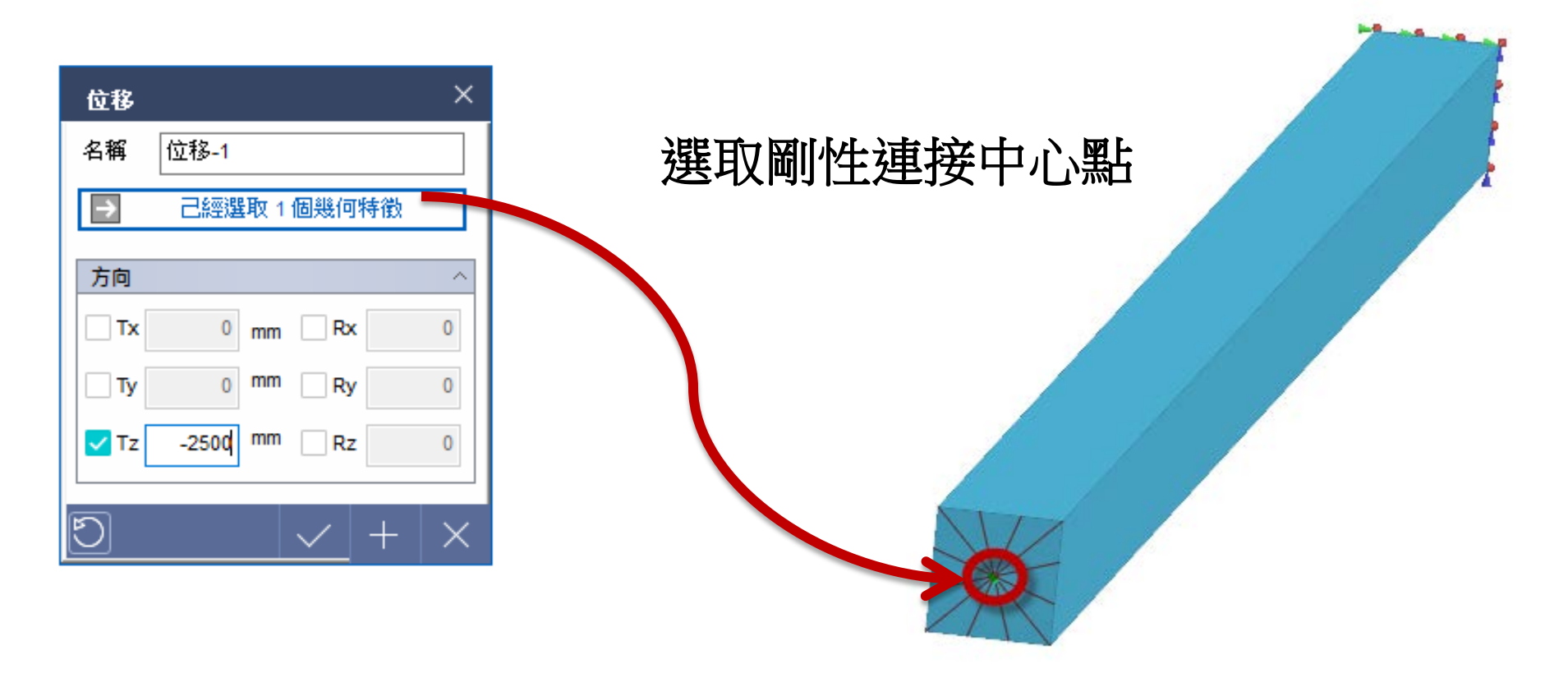

#### 施Tz=-2500mm位移

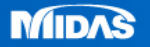

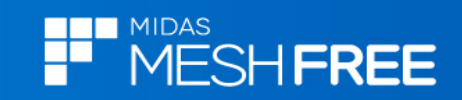

| 格點定義            |                        | ×        |  |
|-----------------|------------------------|----------|--|
| 幾何              | 拉伸                     | $\sim$   |  |
| 值               |                        | ~        |  |
|                 | 荿                      | ۲        |  |
| ●最大             | ○中間 ●最小                |          |  |
|                 | 휹(數量)                  | اا ٦     |  |
| x               | 2                      |          |  |
| Y               | 2                      |          |  |
| Z               | 2                      |          |  |
|                 | <b>痪</b> (尺寸)          | - 11     |  |
| 長度              | 25 mm                  |          |  |
| □□ 幾何特征<br>(數值越 | 数詳細表示<br>低精度越高,計算量越大。) |          |  |
| (0.1~1)         | 1                      |          |  |
| ✓ 根據幾何形狀調整網格方向  |                        |          |  |
| 2 提高計算          | 精度                     |          |  |
| Q               | <                      | $\times$ |  |

# 格點尺寸定義(25mm)

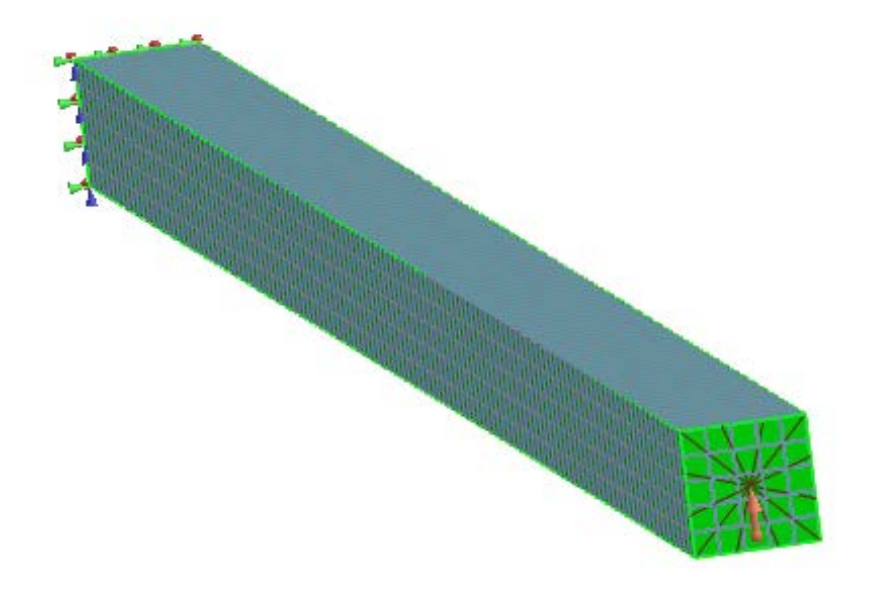

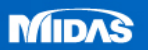

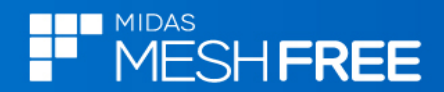

#### 分析工況控制

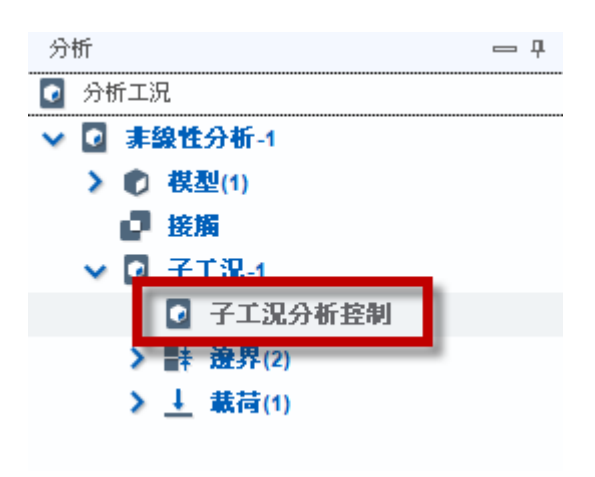

# 開啓幾何非線性

| 分析工況控制                                | ×                                       |  |
|---------------------------------------|-----------------------------------------|--|
| ्                                     |                                         |  |
| 非線性控制                                 | ^                                       |  |
| ✓ 幾何非線性                               |                                         |  |
| 增量數                                   | 10                                      |  |
| ┌ 收斂準則/容許誤差 ────                      |                                         |  |
| 位移                                    | 0.001                                   |  |
| ┙載荷                                   | 0.001                                   |  |
| ✓ 功                                   | 1e-006                                  |  |
| └──────────────────────────────────── |                                         |  |
| 每個 非等分增量步                             | ✓ N 1                                   |  |
| 非線性進階參數                               |                                         |  |
|                                       | $ $ $\checkmark$ $ $ + $ $ $\times$ $ $ |  |

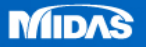

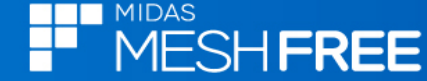

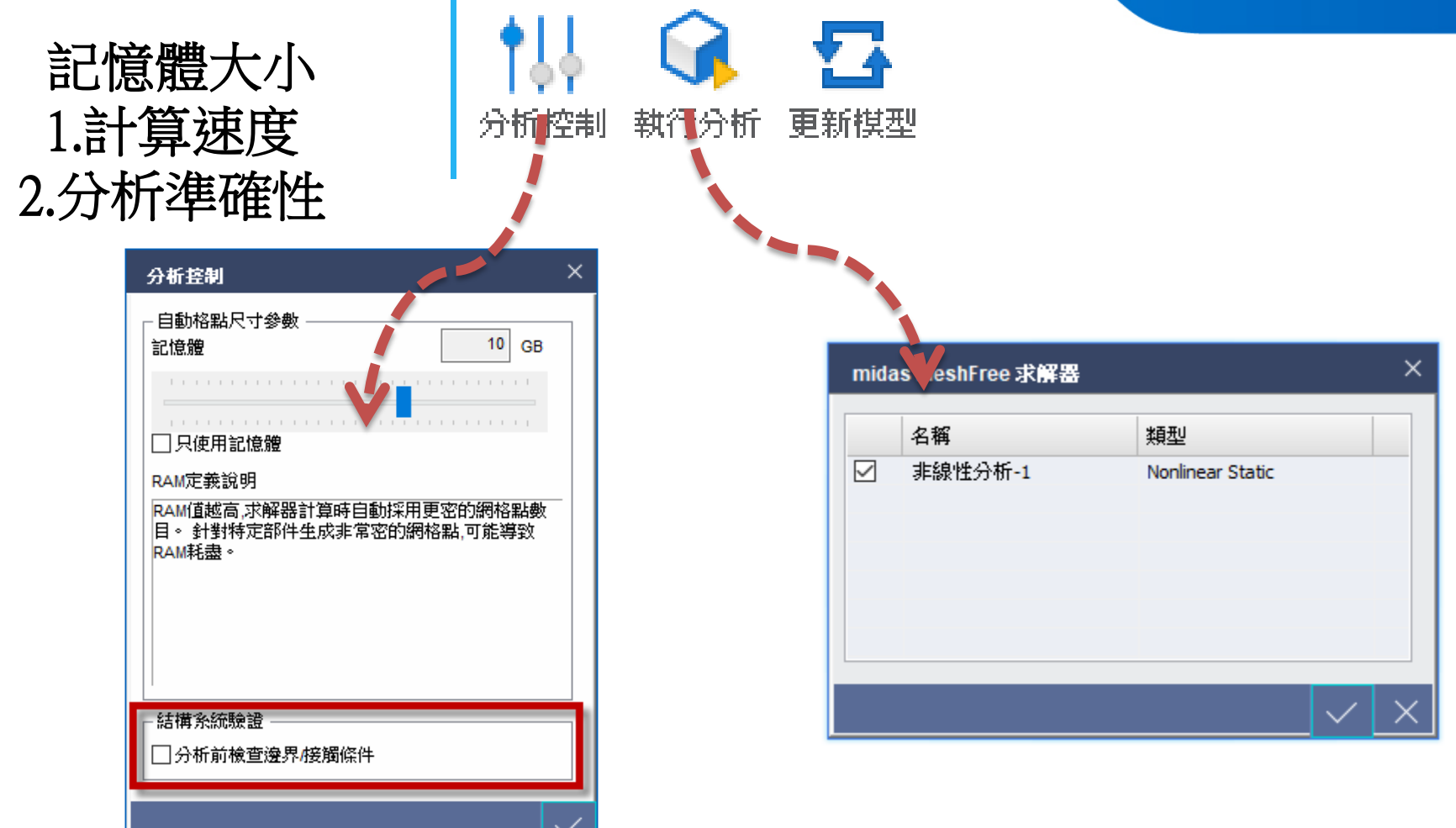

結構系統驗證針對每個部件檢查邊界條件,模型較多部件時, 會額外佔用分析時間,可以考慮取消不進行檢查。

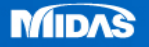

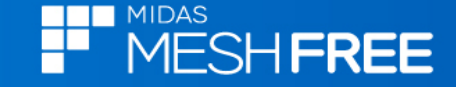

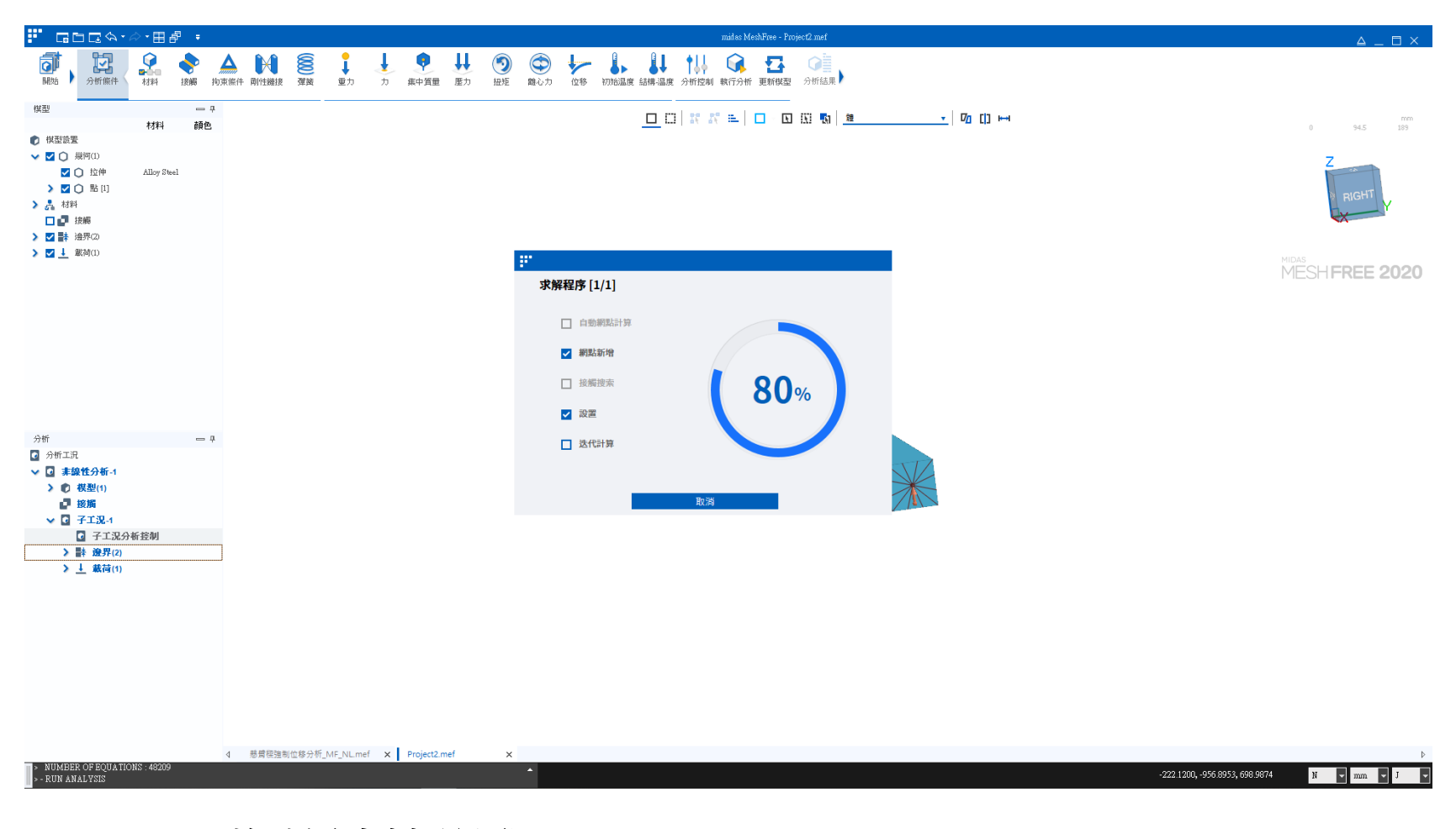

#### 收斂計算過程

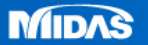

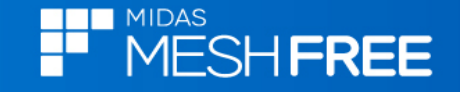

#### 選取實際變形情況

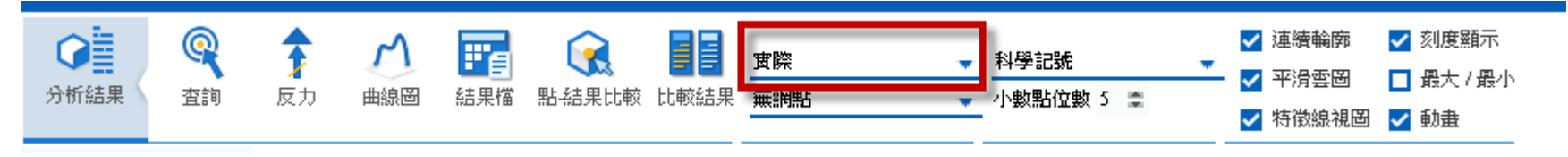

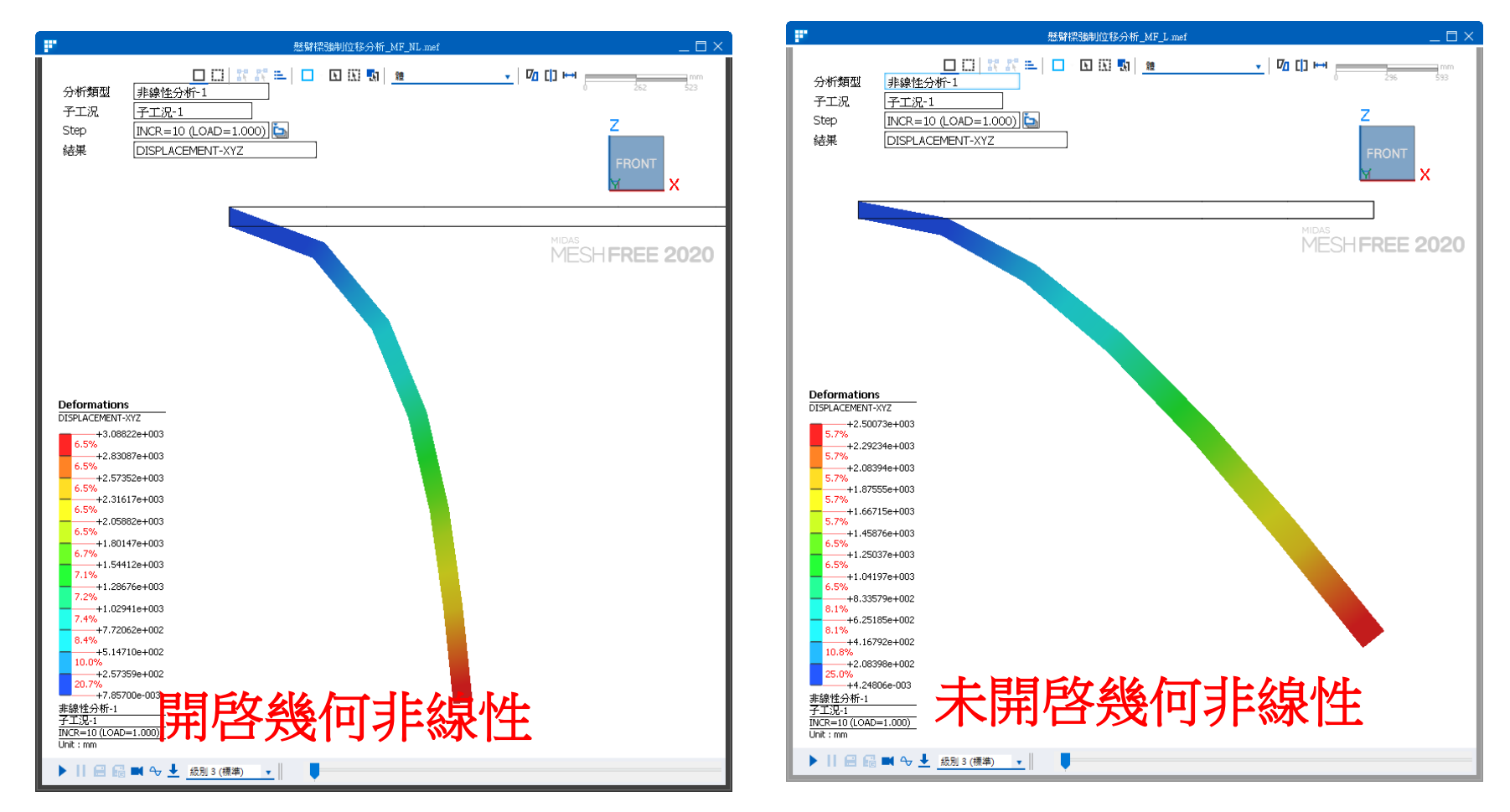

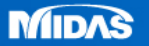

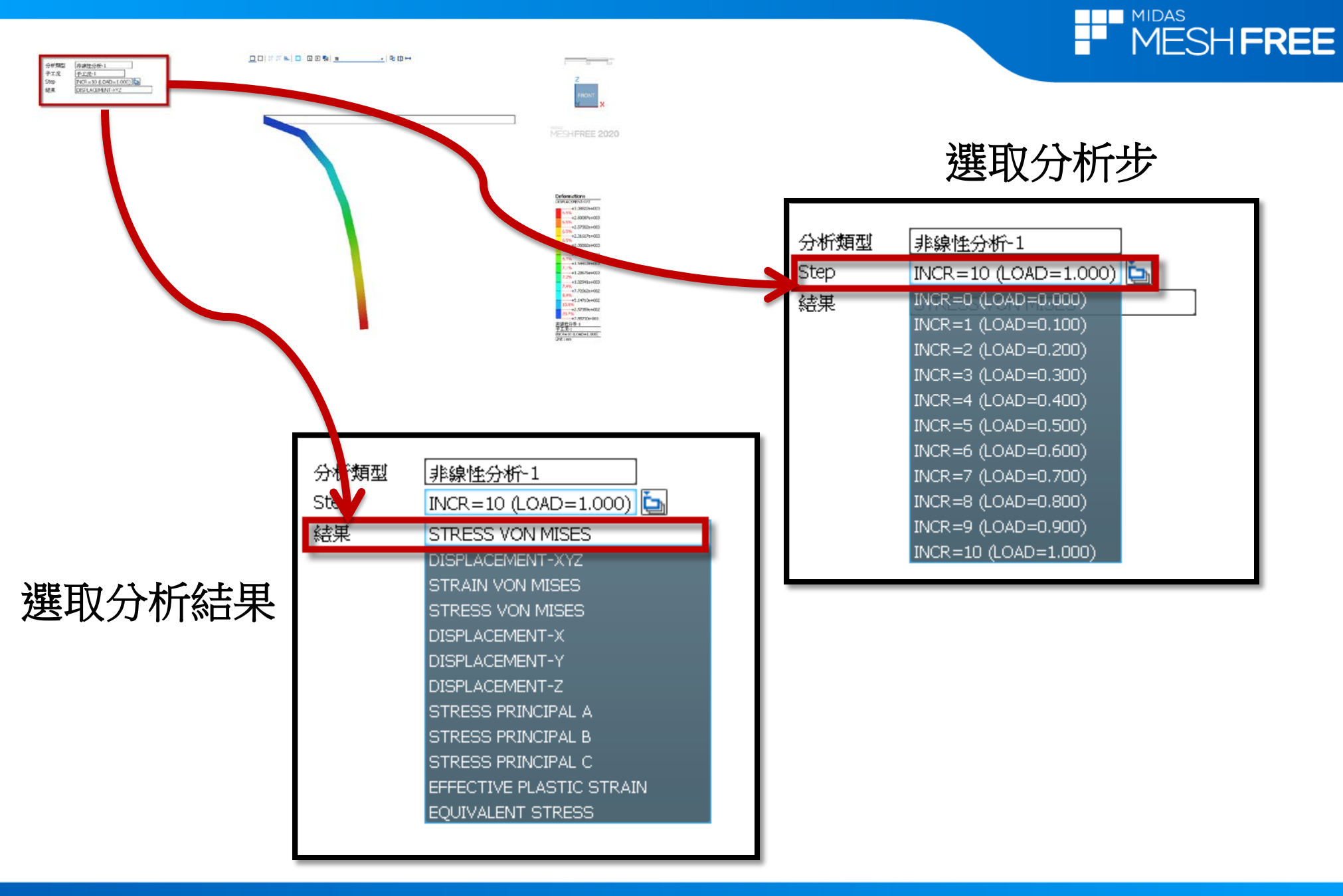

MIDAS